# トーキーズ 2016 夏秋モデル

ミント音声教育研究所 田淵龍二 2016年7月22日(金)

好評のトーキーズがさらに強力になって公開された。

トーキーズ 2016 夏秋モデルは、夏の LET 全国大会(@早稲田大学)でのワークショップ(8月7日)・シン ポジウム(8月8日)で発表する予定。

### 【1】トーキーズ 2016 夏秋モデルの主な新機能

|    | 主な新機能                   | 操作手順                                                          |
|----|-------------------------|---------------------------------------------------------------|
| 1  | 新規字幕作成、自動成形機能付き         | メニューボタン/編集/新規字幕作成(ヘルプあり)                                      |
| 2  | 字幕コピー、リスト表示文章表示選択可      | メニューボタン/編集/字幕コピー                                              |
| 3  | 字幕編集、穴埋め問題自作(半自動生成)     | メニューボタン/編集/字幕編集(ヘルプあり)                                        |
| 4  | 好きな TED-Talks ビデオ自在取り込み | メニューボタン/関連サイト/テッド・字幕(ヘルプあり)                                   |
| 5  | 文法項目別例文コーパス(SCoRE)連携    | メニューボタン/関連サイト/例文コーパス(SCoRE)/                                  |
| 6  | 携帯端末利用者向けお勧めダウンロード      | メニューボタン/関連サイト/転送量や通信料が気になる場合                                  |
| 7  | テキスト読み上げ話者切替(多言語対応)     | メニューボタン/設定/読み上げ/言語(ヘルプあり)                                     |
| 8  | ビッグ・プレイ・アイコン            | 音映像停止時に画像上に現れる                                                |
| 9  | 合成音声読み上げ                | 字幕クリック                                                        |
| 10 | 書き込みボード機能(一部準備中)        | ツールバー/draw                                                    |
| 11 | 再生範囲情報表示                | ツールバー/draw ボタンと /reading ボタンの間                                |
| 12 | 読解速度測定リーディング結果のコピー      | ツールバー/reading(右側3回クリック)                                       |
| 13 | 読解力測定穴埋めドリル(自動生成)       | ツールバー/クローズスイッチ(左側クリック)                                        |
| 14 | 自作穴埋めドリル                | ツールバー/クローズスイッチ(右側 x クリック)                                     |
| 15 | ログイン                    | ログインボタン                                                       |
| 16 | マイライブラリ                 | <library library="" my="" td="" ボタン="" ボタン<=""></library>     |
| 17 | パブリックライブラリ              | <library library="" public="" td="" ボタン="" ボタン<=""></library> |

### 【2】トーキーズ 2016 夏秋モデルの主な機能へのアクセス図

#### 主な新機能

#### 操作手順

- 新規字幕作成、自動成形機能付き 1
- 2 字幕コピー、リスト表示文章表示選択可
- メニューボタン/編集/新規字幕作成(ヘルプあり)
- メニューボタン/編集/字幕コピー
- 字幕編集、穴埋め問題自作(半自動生成) 3
- メニューボタン/編集/字幕編集(ヘルプあり)

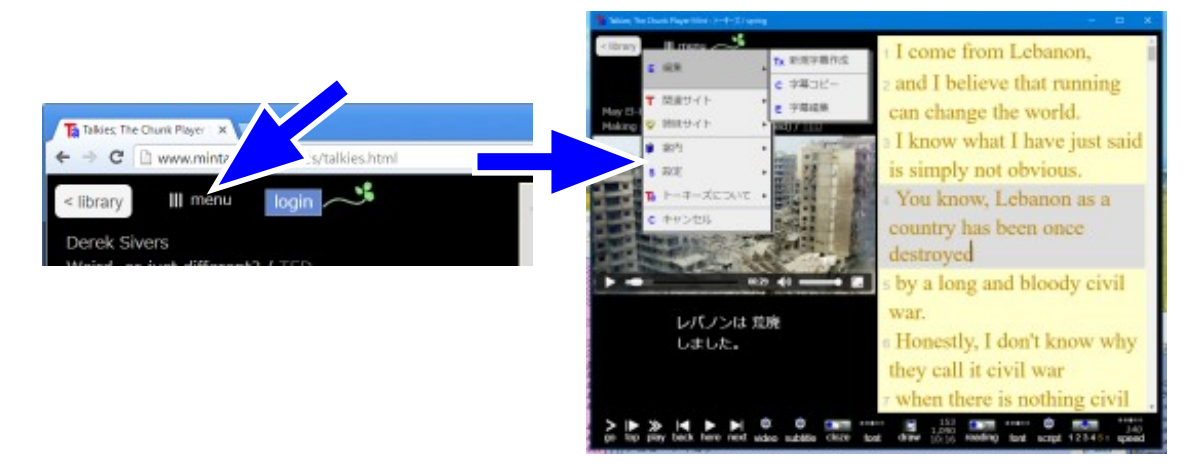

- 好きな TED-Talks ビデオ自在取り込み 4
- 文法項目別例文コーパス(SCoRE)連携 5
- 携帯端末利用者向け 6

メニューボタン/関連サイト/テッド・字幕(ヘルプあり) メニューボタン/関連サイト/例文コーパス(SCoRE)/ メニューボタン/関連サイト/転送量や通信料が気になる場合

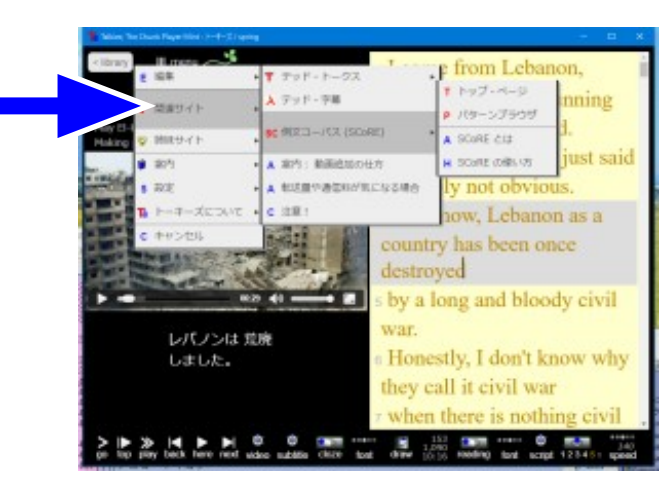

7

テキスト読み上げ話者切替(多言語対応) メニューボタン/設定/読み上げ/言語(ヘルプあり)

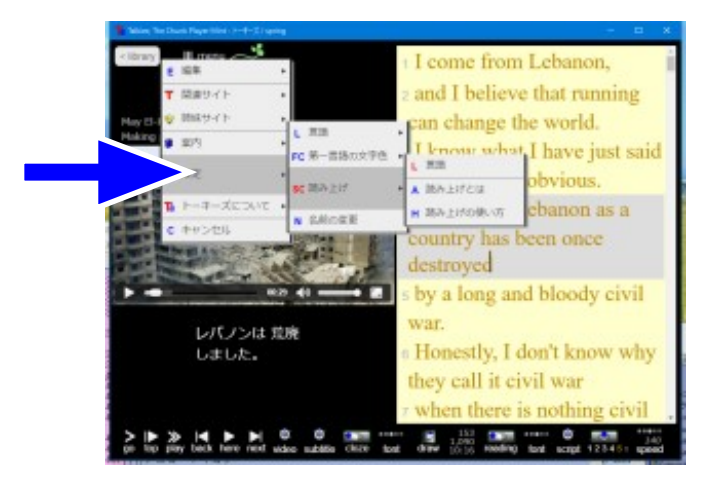

| 8  | ビッグ・プレイ・アイコン       | 音映像停止時に画像上に現れる                                                |
|----|--------------------|---------------------------------------------------------------|
| 9  | 合成音声読み上げ           | 字幕クリック                                                        |
| 10 | 書き込みボード機能          | ツールバー/draw                                                    |
| 11 | 再生範囲情報表示           | ツールバー/draw ボタンの右                                              |
| 12 | 読解速度測定リーディング結果のコピー | ツールバー/reading(右側3回クリック)                                       |
| 13 | 読解力測定穴埋めドリル(自動生成)  | ツールバー/クローズスイッチ(左側クリック)                                        |
| 14 | 自作穴埋めドリル           | ツールバー/クローズスイッチ(右側 x クリック)                                     |
| 15 | ログイン               | ログインボタン                                                       |
| 16 | マイライブラリ            | <library library="" my="" td="" ボタン="" ボタン<=""></library>     |
| 17 | パブリックライブラリ         | <library library="" public="" td="" ボタン="" ボタン<=""></library> |

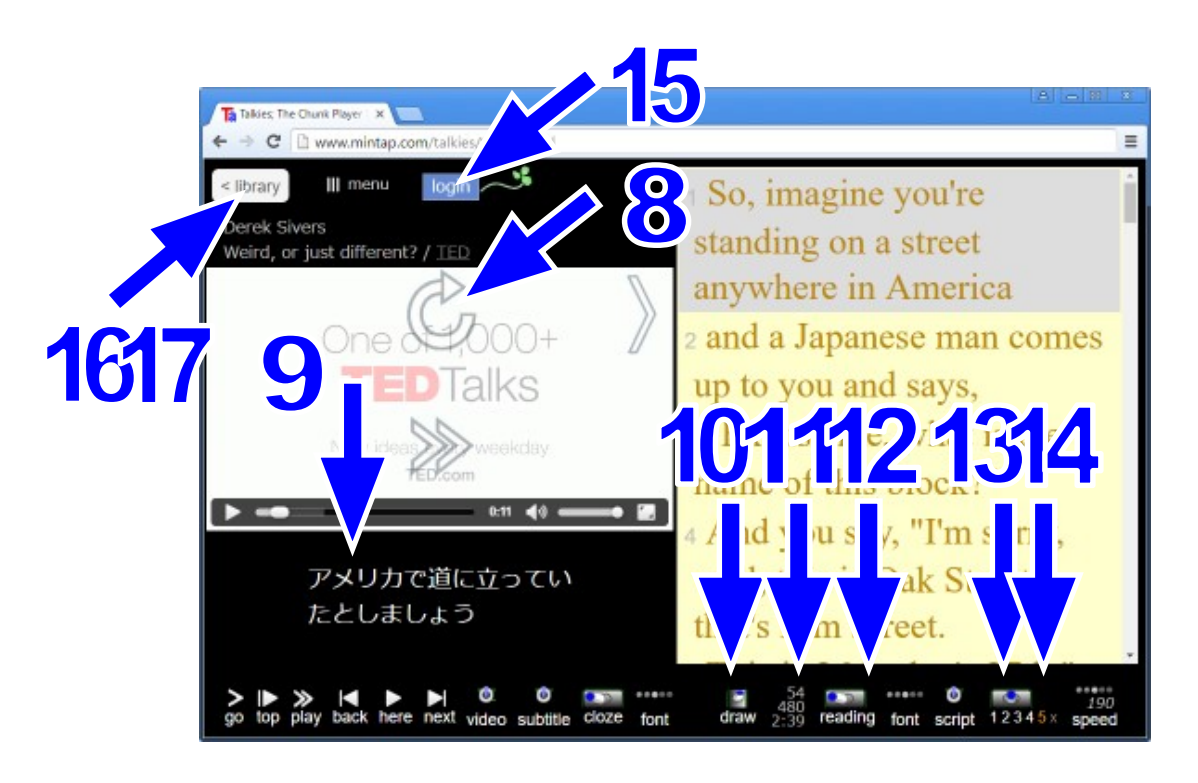

# 【3】トーキーズ 2016 夏秋モデル 主な新機能の画面

|   | 主な新機能                                                                     | 操作手順                                                                                                    |
|---|---------------------------------------------------------------------------|----------------------------------------------------------------------------------------------------|
| 1 | 新規字幕作成、自動成形機能付き                                                           | メニューボタン/編集/新規字幕作成(ヘルプあり)                                                                                     |
|   | お好きな字幕を張り付けるだけで、チ<br>ャンク再生してくれる。<br>しかも日本語、英語はもちろん、フラ<br>ンス語や中国語など多言語に対応。 | F#A h/b SP 基本作成     Close       A力總集欄にデ#A h を書き込みの K ボタンを押す     回動成形       A力總集欄     □ビー       OK     Cancel |

2 |字幕コピー、リスト表示文章表示選択| メニューボタン/編集/字幕コピー 可 字幕リストのコピー close 3Ľ-203 授業で使うプリントの作成用に、字幕 \*第一言語 ◎ 第二言語 ◎選択範囲 \*リスト表示 をコピーできる。 0 文章表示 I come from Laboron, and I helleve that running can change the world. I know what I have just said is simply not obvious. You know, Laboron as a country has been once destroyed by a long and bloody civil war. Howestlys. I don't know why they call it civil war hith byris to the north. Israel and Palestine to the south. and our government even up till this meant is still framework table. For years, the country has been divided between politics and religion. iii しかも、コピースタイルを、字幕リス トと、文章表示とから選べる。 Cancel 3 字幕編集、穴埋め問題自作(半自動生 メニューボタン/編集/字幕編集(ヘルプあり) 成) close 字算の編集 読み込みボタンで取り込んだ字幕を編集し、OKボタンを押す 読み込み ヘルブ 再生利用中の字幕を、その場ですぐに 入力編集欄 コピー Cloze 超定 Cloze 解除 穴埋め問題にできる。 came from Lebanon, nd ] believe that [running] can change the world. 1 I know what I have just sold is shall not dovings. You know, Lebaron as a country has been once instrumed by a long molipody civil war. Honastly, I don't know why they call it civil war when there is nothing civil shout it. With Byria to the north, Israel and Palastine to the south, and our government even up till this meent is still fragmented and uncluble. O K Cancel 好きなTED-Talks ビデオ自在取り込 メニューボタン/関連サイト/テッド・字幕(ヘルプあり) 4 み r (mou close 入力 Google Chrome であれば、TED ペー TED Talks の URL を入力する. コピーと貼り付けの仕方 ジのビデオアイコンをD&Dするだけ URL が不明なときは 空白のままで OK ボタンをクリック でよい。 TED-Talks URL OK へルプ Cancel 5 文法項目別例文コーパス (SCoRE) メニューボタン/関連サイト/例文コーパス (SCoRE) / 連携 文法パタ anyone, etc. wh 例文をコピーして、トーキーズに張り person whom man alsom woman whom He is the man whom I say 協力化が多った発行す。 246.9 be + BENER 170 NBR7 beve + BENER 139 sheedy yet/just/wee • She is the we 付けるだけで、日英字幕付きでのチャ na, ato, t intrinariate ......... ンク再生ができてしまう。 He is the son wh -ありまうがまてたきすです。 who/which/the whose 30 nat 51 didn't know any もは使うが知っていた人をたわら知 りませんでした。 

Untere 65

P-10 400 100 .20

しかも、キーワードの穴埋めが自動生 成されている。

6 携帯端末利用者向け メニューボタン/関連サイト/転送量や通信料が気になる場合

44-0-1

They had several of whom they leved

7 テキスト読み上げ話者切替(多言語対 メニューボタン/設定/読み上げ/言語(ヘルプあり)
 応)

ウェブから取り込んだ多言語を、字幕 として取り込むと、その言語の音声で 読み上げてくれる。

もちろん日本語も読み上げてくれる ので、在日外国人の日本語学習にも使 える。

- close 字幕リスト読み上げ音声の選択 Google US English Google UK English Female Google UK English Male ◎ Google 日本語 Google Deutsch Google español Google français Google italiano Google Nederlands Google polski Google русский Google español de Estados Unidos
   Google português do Brasil ◎ Google हिन्दी Google Bahasa Indonesia ◎ Google 한국의 ◎ Google 普通话 (中国大陆) ◎Google 粤語 (香港) ◎ Google 国語 (臺湾) native OK NJJ Cancel
- 8 ビッグ・プレイ・アイコン

音映像停止時に画像上に現れる

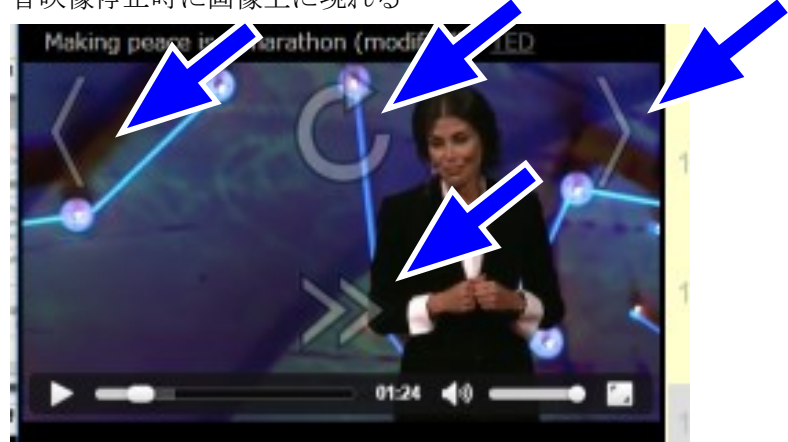

9 合成音声読み上げ

日本語字幕をクリックすると、その字 幕を読み上げる。

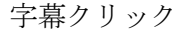

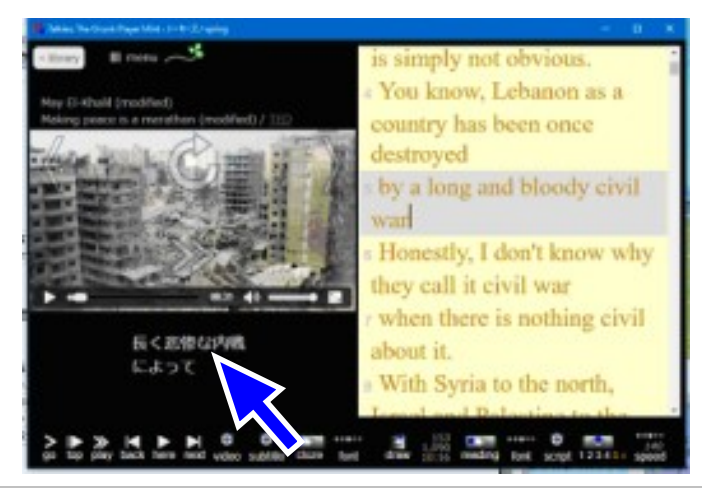

#### 10 書き込みボード機能

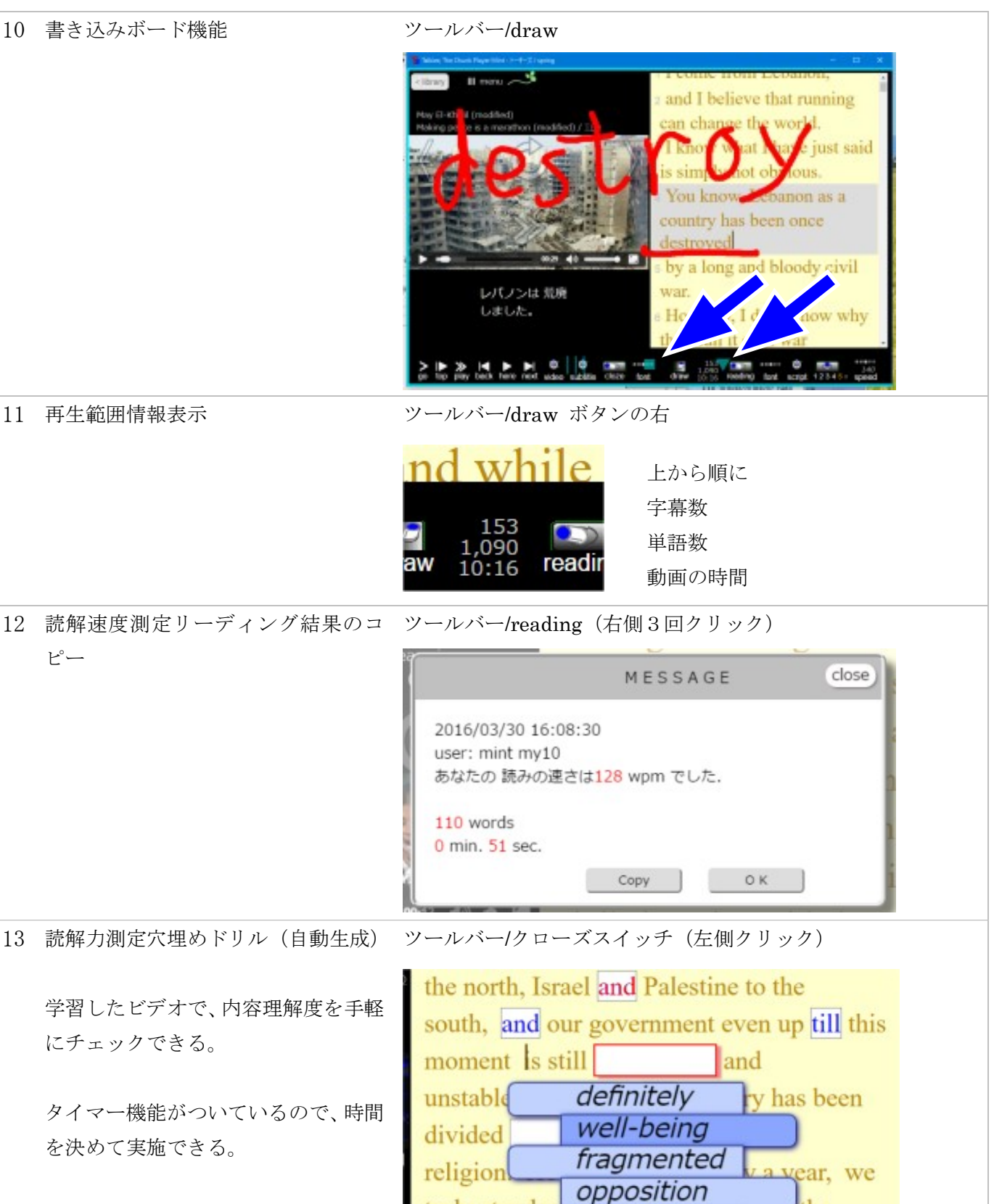

marathon take

government

the

truly sta

| 14 | 自作穴埋めドリル                                                                  | ツールバー/クローズスイッチ(右側 x クリック)                                                                                                    |
|----|---------------------------------------------------------------------------|----------------------------------------------------------------------------------------------------|
|    | 自作した穴埋めドリルを再生提示す<br>る。                                                    | <ul> <li>I come from Lebanon,</li> <li>and I believe that</li> <li>can change the world.</li> <li>I know what</li> <li>is simply not obvious.</li> <li>You know, Lebanon as a country has been once</li> <li>5 by a long and bloody civil</li> </ul>                                                                                                    |
| 15 | ログイン                                                                      | ログインボタン                                                                                                    |
|    |                                                                           | Image: The standing construction of the standing construction of the sta                                                                                                    |
| 16 | マイライブラリ                                                                   | <li><li>library ボタン/my library ボタン</li></li>                                                                                                    |
|    | ウェブから読み込んだビデオと字幕<br>を保存しておくブックマーク機能。<br>階層フォルダになっているので学校<br>やクラスごとに整理できる。 | sample library ● my library public library<br>● ③ をントのあ<br>● ● たchrokogy<br>● ● たchrokogy<br>● ● tocimes<br>● ● たchrokogy<br>● ● tocimes<br>● ● たocimes<br>● ● たocimes<br>● ● ● Correct Autometry<br>● ● Correct Autometry<br>● Correct Autometry<br>● Correct Autometry<br>● Corr |
| 17 | パブリックライブラリ                                                                | <li><li><li><li><li>・ ボタン/public library ボタン</li></li></li></li></li>                                                                                                    |
|    | ビデオと字幕セットを共有する仕組                                                          |                                                                                                    |
|    | み。特定のメンバーに公開できるので                                                         | 公開ライブラリ Close                                                                                                    |
|    | クラス授業などに有効。                                                               | 名前<br>ミントの返<br>ID<br>ゆのWinTK3<br>パスワード<br>DVWKF41834<br>の K Cancel<br>Dませり、<br>Ablic library] ボタンをクリックしてアクセスしてください                                                                                                    |